## Converged Provider Enablement Quick Guide: Gap-in-Care Report

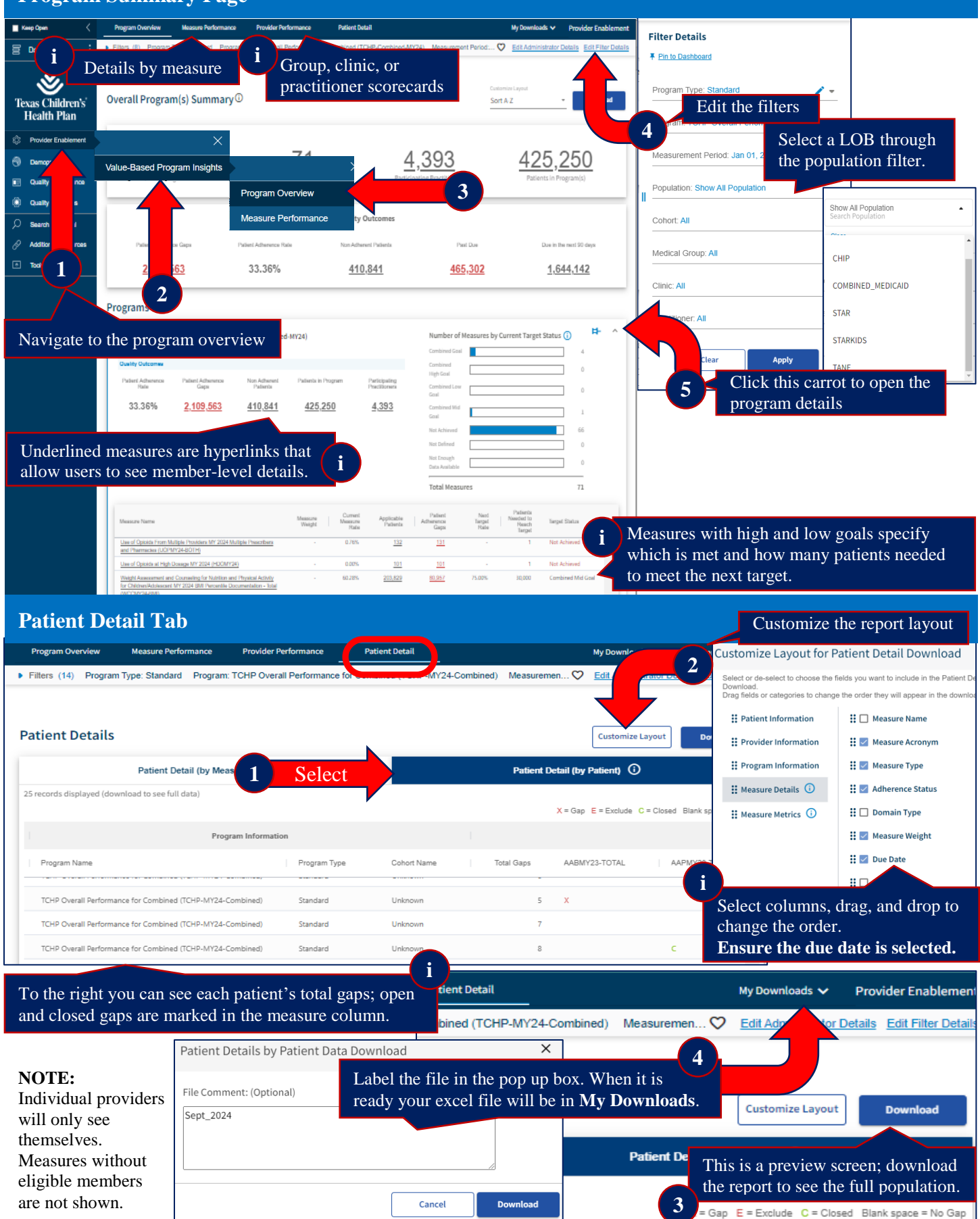

## Program Summary Page

No.